### Michel Cartereau - AOROC ENS-CNRS - 2 octobre 2017

#### MANUEL D'UTILISATION DE BASEFER EN LIGNE

## **1 INTRODUCTION**

Ce document fournit un manuel minimal pour l'utilisation de l'application « BaseFer en ligne », qui permet des manipulations de la base Basefer via un navigateur.

L'accès à l'application nécessite d'être enregistré comme utilisateur. Cette opération est réalisée par un administrateur de Basefer<sup>1</sup>. Celui-ci délivre non seulement un compte d'utilisateur, caractérisé par un nom identifiant associé à un mot de passe strictement confidentiel, mais octroie aussi des droits pour l'édition de fiches de sites ou l'administration de la base.

L'application offre plusieurs fonctionnalités pour interroger la base BaseFer, récupérer des données, obtenir des statistiques, identifier des communes, mettre à jour les fiches descriptives de site et obtenir une documentation sur la base. Ce manuel en présente l'essentiel. Il est disponible dans la partie DOCUMENTATION de l'application.

#### 2 CONNEXION

Tout débute par l'étape de connexion où il faut s'identifier (Figure 1).

| BaseFer - Conne                  | <u>Connexion</u> ~ <u>allemand</u>   <u>italien</u> |  |
|----------------------------------|-----------------------------------------------------|--|
| Connexion pour uti               | lisation avancée de BaseFer                         |  |
| Identifiant :                    | cdujardi                                            |  |
| Mot de passe :                   | •••••                                               |  |
|                                  | Envoyer                                             |  |
|                                  |                                                     |  |
|                                  |                                                     |  |
| <u>A propos</u> ~ <u>Contact</u> |                                                     |  |

Figure 1 : formulaire de connexion

A l'issue de la connexion, un message confirme l'identification, indique les droits éventuellement octroyés et rappelle la date de dernière connexion (Figure 2).

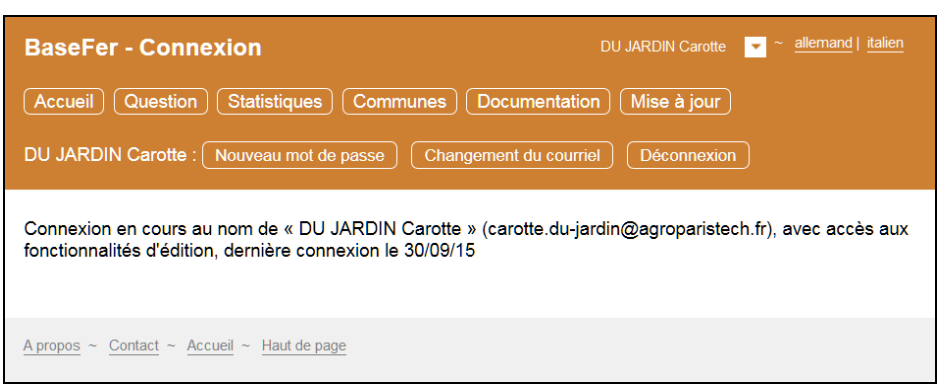

Figure 2 : confirmation de la connexion

Si besoin, il est possible de modifier son mot de passe. Cela est obligatoire dans le cas où il a été communiqué par un administrateur, et ce dès la première connexion pour des raisons de sécurité élémentaire. Le mot de passe doit rester strictement confidentiel et ne jamais être communiqué à qui que ce soit, y compris un administrateur de la base qui n'a aucun besoin de le connaître. On veillera particulièrement à ne pas l'enregistrer automatiquement dans un navigateur.

Il est aussi possible de modifier son adresse de courriel enregistrée dans la base.

<sup>&</sup>lt;sup>1</sup> Pour contacter un administrateur, utiliser le formulaire de contact accessible via CONTACT en bas de page.

En fin de travail, il ne faut pas oublier de clore la session ouverte via la commande de déconnexion accessible dans le menu déroulant placé en haut à droite et associé à l'identité de l'utilisateur (Figure 3).

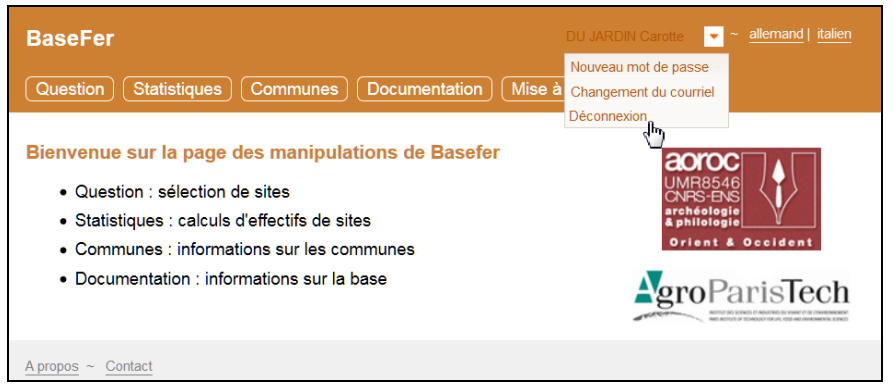

Figure 3 : accès à la commande de déconnexion

## **3 INTERROGATION**

L'interrogation de la base s'effectue via un formulaire accessible dans la partie QUESTION du menu général (Figure 4).

| BaseFer                                                                                                    | CARTEREAU Michel | allemand   a | anglais   espagnol   italien                                    |
|----------------------------------------------------------------------------------------------------|------------------|--------------|-----------------------------------------------------------------|
| Question Résultats Statistiques Communes Do                                                                        | cumentation      |              |                                                                 |
| Bienvenue sur Basefer en ligne<br>• Question : sélection de sites<br>• Statistiques : calculs d'effectifs de sites |                  |              | COPOC<br>JMR8546<br>CNS-ENS<br>archéologie<br>prient & Occident |
| <ul> <li>Communes : informations sur les communes</li> <li>Documentation : informations sur la base</li> </ul>     |                  |              | groParisTech                                                    |

Figure 4 : menu général

## 3.1 QUESTION

Le formulaire se décompose en trois étapes : localisation géographique (« où »), puis période temporelle (« quand ») et enfin structure et-ou matériel (« quoi »). Les choix s'effectuent progressivement avec indication automatique d'un effectif noté entre crochets (« [] ») : le nombre de sites correspondant à l'étape considérée (Figure 5).

| Où ?        |                                                                                       |
|-------------|---------------------------------------------------------------------------------------|
| Pays        | France [15748]                                                                        |
| Région      | Centre [910]                                                                          |
| Département | Indre [132] -                                                                         |
| Commune     | [tout]                                                                                |
| Quand ?     |                                                                                       |
| Période     | LT de -475 à -27 [66] 🔹                                                               |
|             | Présence explicite dans la datation                                                   |
| Quoi ?      |                                                                                       |
| Contexte    | [toute structure principale]                                                          |
|             | [toute structure principale]<br>Atelier [2]                                           |
|             | Dépôt [20]                                                                            |
|             | Habitat [29]                                                                          |
| Mobilier    | Objet isolé [4] ▼                                                                     |
|             | Parcellaire [1]                                                                       |
|             | Attention I la datation du site à mobilier correspond à sa typochrono la plus récente |
| Ecofact     | [tout]                                                                                |
| Commentaire | Appliquer                                                                             |
|             | Résultats Réinitialiser                                                               |

Figure 5 : exemple de question

#### 3.2 RÉSULTATS

Les résultats s'obtiennent par le bouton RÉSULTATS, au menu général et en bas du formulaire.

Le récapitulatif de la question et de l'effectif des résultats figure dans le haut de la page, audessus du menu général (Figure 6).

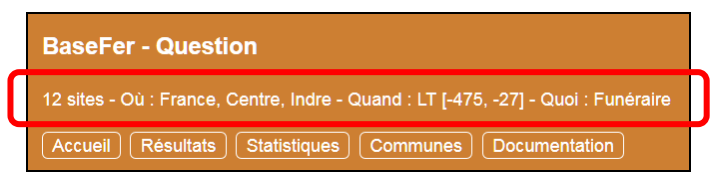

Figure 6 : récapitulatif de la question

#### 3.2.1 Liste des sites

La liste des sites s'affiche avec des informations détaillées sur chaque site en résultat. L'affichage s'effectue par bloc de taille modifiable à la zone AFFICHER... ÉLÉMENTS À LA FOIS ; il est possible de passer au bloc suivant par le bouton SUIVANT placé en bas à droite (Figure 7).

Liste des sites Carte des sites

Téléchargement au format CSV pour tableur ou DBF pour ArcGIS ou XLS ou XLSX

Attention ! fichier XLS pas reconnu par ArcGIS sauf si réenregistré dans Excel !

Géolocalisations : globale en WGS 84 [EPSG 4326], locale en Lambert zone II Carto étendu [EPSG 27572]

| Afficher 10 | <ul> <li>éléments à la foi</li> </ul>             | is                                                                                                    | Rechercher da                                                                                                    | ans la table | entière :                       |                         |
|-------------|---------------------------------------------------|----------------------------------------------------------------------------------------------------|----------------------------------------------------------------------------------------------------|--------------|---------------------------------|-------------------------|
| numéro      | lieu 🍦                                            | structure 🔶                                                                                             | mobilier 🍦                                                                                                    | ecofact      | datation 🍦                      | bibliographie 🏺         |
| 4243        | Bouges-le-<br>Château, Les<br>terres Blanches.    | Funéraire ; Tombe plate<br>isolée ; Inhumation +<br>Structure en creux.                                 | Parure + Récipient ;<br>Anneau + Vase<br>indéterminé.                                                                  | Bois.        | LT D [-130,<br>-27].            | PCR 4512.               |
| 4244        | Bretagne,<br>abricourt.                           | Funéraire ; Tombe plate<br>isolée ; Enclos<br>quadrangulaire.                                           |                                                                                                    |              | HA D + LT<br>[-620, -27].       | PCR 4070 .              |
| 4256        | Buzançais.                                        | Funéraire ; Tombe plate<br>isolée ; Inhumation +<br>Structure construite ;<br>Tumulus.                  | Arme + Parure + Récipient ;<br>Anneau + Céramique<br>commune + Epée.                                                   |              | LT B + LT<br>C [-400,<br>-130]. | PCR 4063 .              |
| 4267        | Châtillon-sur-<br>Indre, MOULIN<br>DE LA GRANGE . | Funéraire ; Tombe plate<br>isolée.                                                                      | Arme + Parure + Récipient ;<br>Bassin + Disque + Epée +<br>Fourreau, baudrier +<br>Poignard + Récipient<br>métallique. |              | LT D2 [-75,<br>-27].            | PM.Duval<br>1977 p 182. |
| 4279        | Coings, Les<br>Turnes.                            | Funéraire ; Tombe plate<br>isolée ; Structure en creux ;<br>Enclos quadrangulaire.                      | Récipient ; Céramique<br>commune.                                                                                      |              | LT [-475,<br>-27].              | PCR 4097.               |
| 4298        | Levroux,<br>Grangedieu.                           | Funéraire ; Tombe plate<br>isolée ; Enclos ; Enclos<br>quadrangulaire + Fossé<br>(le).                  | Récipient ; Céramique<br>commune.                                                                                      |              | LT D [-130,<br>-27].            | PCR 4528 .              |
| 4299        | Levroux, La Pièce<br>De La Chapelle.              | Funéraire ; Tombe plate<br>isolée ; Enclos.                                                             | Accessoire vestimentaire +<br>Arme ; Epée + Fibule.                                                                    |              | LT D1<br>[-130, -75].           | PCR 4526.               |
| 4314        | Lurais,<br>Monteneault.                           | Funéraire ; Tombe plate isolée ; Incinération.                                                          | Récipient ; Céramique<br>commune.                                                                                      | Homme.       | LT C + LT<br>D [-250,<br>-27].  | PCR 4531.               |
| 4323        | Niherne, Surins.                                  | Funéraire ; Tombe plate<br>isolée.                                                                      | Arme ; Poignard.                                                                                                    |              | LT C [-250,<br>-130].           | PCR 4002.               |
| 4352        | Ségry, Cimetière.                                 | Funéraire ; Tombe plate<br>isolée ; Enclos ; Enclos<br>quadrangulaire + Fossé (le)<br>+ Trou de poteau. |                                                                                                    |              | LT [-475,<br>-27].              | PCR 4186.               |
| numéro      | lieu                                              | structure                                                                                               | mobilier                                                                                                    | ecofact      | datation                        | bibliographie           |
| Affichage d | e l'élement 1 à 10 (sur                           | 12 éléments)                                                                                            |                                                                                                    | Pré          | cédent 1                        | 2 Suivant               |

Figure 7 : liste de résultats

Il est aussi possible d'effectuer une recherche au sein de la liste des résultats via la zone RECHERCHER DANS LA TABLE ENTIÈRE (Figure 8).

| ttention I  | fichier XLS pas re                   | econnu par ArcGIS sauf                       | si réenregistré dans                                      |                           |                                 |                 |
|-------------|--------------------------------------|----------------------------------------------|-----------------------------------------------------------|---------------------------|---------------------------------|-----------------|
| éolocalis   | ations : globale er                  | n WGS 84 [EPSG 4326]                         | , locale en Lambert                                       | zone II Carto éten        | du [EPSG 27                     | 572]            |
| Afficher 10 |                                      | is                                           |                                                           | Rechercher dans la tab    | le entière : fibul              | el T            |
| numéro      | lieu 🔶                               | structure                                    | mobilier                                                  | 🔶 ecofact                 | datation 🔶                      | bibliographie 🍦 |
| 4299        | Levroux, La Pièce<br>De La Chapelle. | Funéraire ; Tombe plate<br>isolée ; Enclos.  | Accessoire vestin<br>Arme ; Epée + Fil                    | nentaire +<br>oule.       | LT D1<br>[-130, -75].           | PCR 4526.       |
| 4364        | Villedieu-sur-<br>Indre, Les Sables. | Funéraire ; Tombe plate isolée ; Inhumation. | Accessoire vestin<br>Récipient ; Céran<br>commune + Fibul | nentaire +<br>nique<br>e. | LT B + LT<br>C [-400,<br>-130]. | PCR 4201 .      |
|             |                                      |                                              |                                                           | _                         |                                 |                 |

Figure 8 : recherche dans la liste des résultats

### 3.2.2 Informations sur un site

Il est possible les informations complètes sur un site en cliquant sur son numéro d'information dans la liste des résultats (Figure 9)

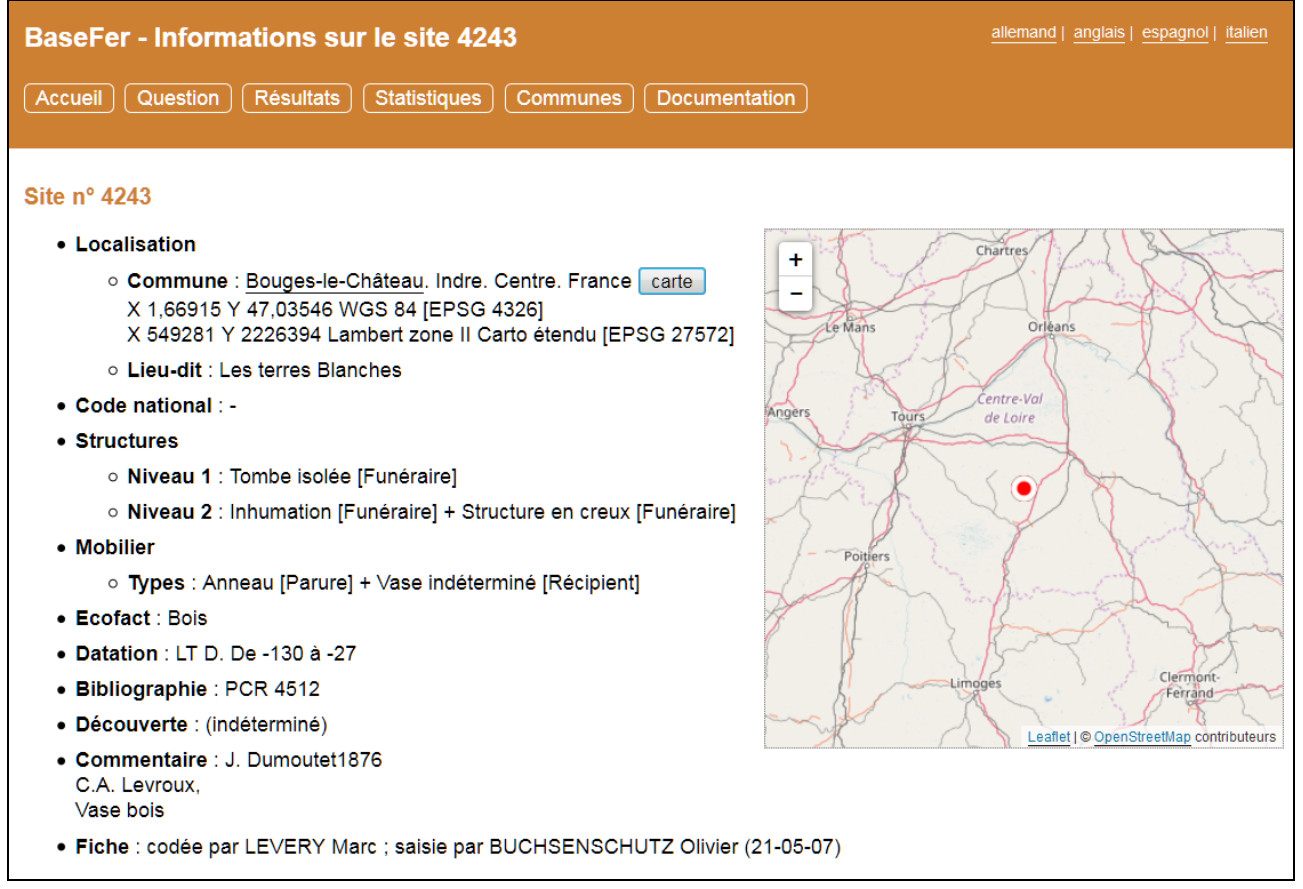

Figure 9 : informations sur un site

## 3.2.3 Carte des sites

En complément à la liste des résultats, l'onglet CARTE DES SITES affiche une carte géographique avec la localisation de chaque sites de résultat par un point rouge cliquable donnant accès à une description détaillée du(es) site(s) au point choisi (Figure 10).

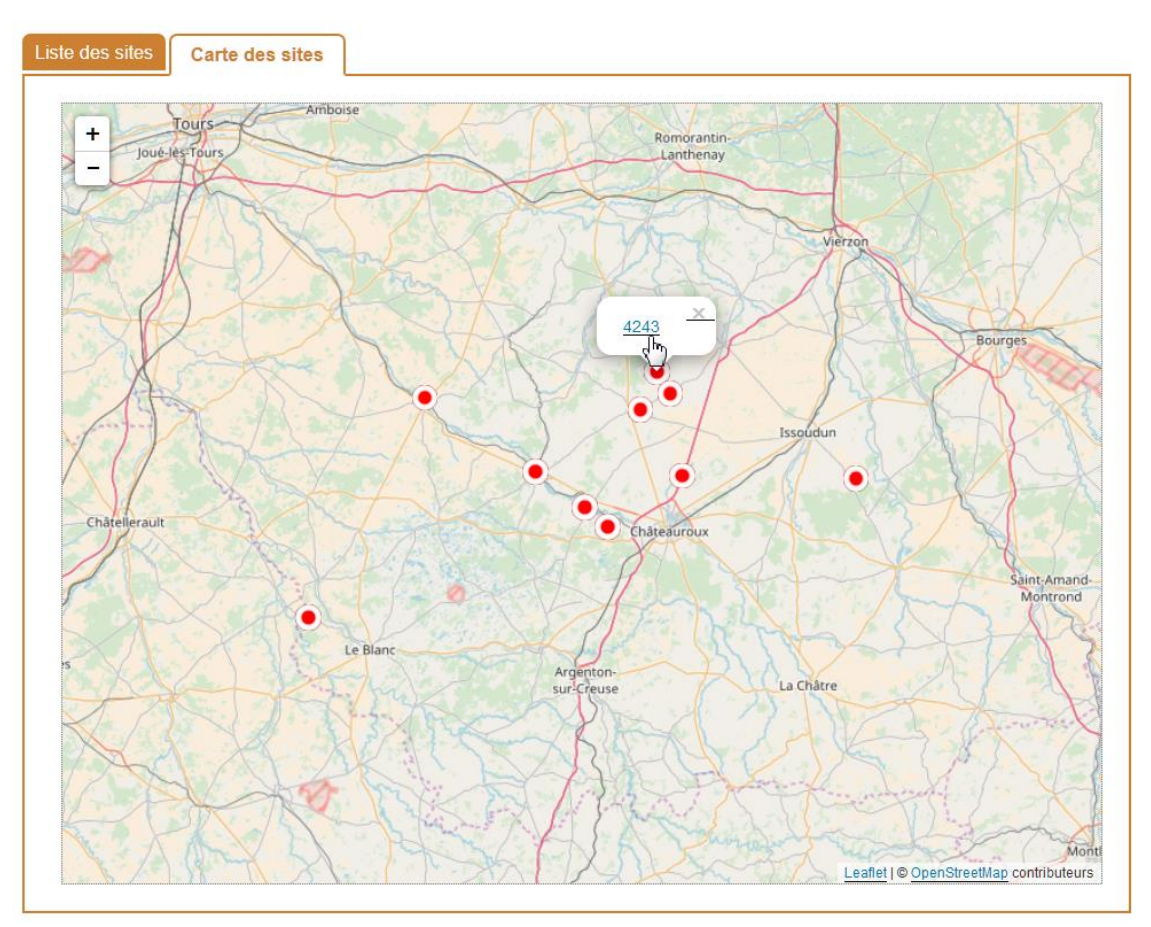

Figure 10 : carte de sites

## 3.2.4 Téléchargement

La liste des sites en résultat peut être récupérée par téléchargement selon différents formats à l'aide des liens dans le texte TÉLÉCHARGEMENT AU FORMAT ... (Figure 11).

| Liste des sites                      | Carte des sites                                                                                                    |
|--------------------------------------|----------------------------------------------------------------------------------------------------|
| Téléchargement<br>Attention ! fichie | au format <u>CSV pour tableur</u> ou <u>DBF pour ArcGIS</u> ou <u>XLS</u> ou <u>XLSX</u><br>راس<br>r XLS pas reconnu par ArcGIS sauf si réenregistré dans Excel ! |

Figure 11 : menu de téléchargement

Le résultat est une table avec les données sur chaque site figurant en résultat de la question posée (Figure 12).

|    | 1       | 2     | 3          | 4         | 5     | 6       | 7      | 8           | 9       | 10       | 11     |    |
|----|---------|-------|------------|-----------|-------|---------|--------|-------------|---------|----------|--------|----|
| 1  | NUMSITE | NUTS2 | CODEREGION | NOMREGION | NUTS3 | CODEDEP | NOMDEP | CODECOMMUNE | Х       | Y        | XPAYS  | YF |
| 2  | 4243    | FR24  | 24         | Centre    | FR243 | 36      | Indre  | 36023       | 1,66915 | 47,03546 | 549281 | 22 |
| 3  | 4244    | FR24  | 24         | Centre    | FR243 | 36      | Indre  | 36024       | 1,6962  | 47,00228 | 551307 | 22 |
| 4  | 4256    | FR24  | 24         | Centre    | FR243 | 36      | Indre  | 36031       | 1,41056 | 46,89057 | 529440 | 22 |
| 5  | 4267    | FR24  | 24         | Centre    | FR243 | 36      | Indre  | 36045       | 1,17787 | 46,99771 | 511886 | 22 |
| 6  | 4279    | FR24  | 24         | Centre    | FR243 | 36      | Indre  | 36057       | 1,72222 | 46,8854  | 553184 | 22 |
| 7  | 4298    | FR24  | 24         | Centre    | FR243 | 36      | Indre  | 36093       | 1,63366 | 46,98008 | 546529 | 22 |
| 8  | 4299    | FR24  | 24         | Centre    | FR243 | 36      | Indre  | 36093       | 1,63366 | 46,98008 | 546529 | 22 |
| 9  | 4314    | FR24  | 24         | Centre    | FR243 | 36      | Indre  | 36104       | 0,93056 | 46,68039 | 492449 | 21 |
| 10 | 4323    | FR24  | 24         | Centre    | FR243 | 36      | Indre  | 36142       | 1,56663 | 46,81101 | 541246 | 22 |
| 11 | 4352    | FR24  | 24         | Centre    | FR243 | 36      | Indre  | 36215       | 2,08912 | 46,88124 | 581143 | 22 |
| 12 | 4364    | FR24  | 24         | Centre    | FR243 | 36      | Indre  | 36241       | 1,51517 | 46,83944 | 537352 | 22 |
| 13 | 14307   | FR24  | 24         | Centre    | FR243 | 36      | Indre  | 36241       | 1,51517 | 46,83944 | 537352 | 22 |

Figure 12 : exemple de fichier au format CSV

Autant que possible, les origines des résultats sont rappelées dans le fichier de données ; c'est le rôle de l'onglet INFO dans les classeurs aux formats XLS et XLSX (Figure 13).

|    | 1                                                                          | 2 |   |  |  |
|----|----------------------------------------------------------------------------|---|---|--|--|
| 1  |                                                                            |   |   |  |  |
| 2  | BASEFER - AOROC ENS CNRS                                                   |   |   |  |  |
| 3  |                                                                            |   |   |  |  |
| 4  | Où : France, Centre, Indre - Quand : LT [-475, -27] - Quoi : Funéraire     |   |   |  |  |
| 5  |                                                                            |   |   |  |  |
| 6  | Extraction de BaseFer - 02-10-17                                           |   |   |  |  |
| 7  |                                                                            |   |   |  |  |
| 8  | Référentiel géographique global : WGS 84 [EPSG 4326]                       |   |   |  |  |
| 9  |                                                                            |   |   |  |  |
| 10 | Référentiel géographique local : Lambert zone II Carto étendu [EPSG 27572] |   |   |  |  |
| 11 |                                                                            |   | - |  |  |
| 4  | info donnees 🕂 : 📢                                                         | Þ |   |  |  |

Figure 13 : onglet d'informations dans le fichier XLS(X)

Dans le cas du format DBF POUR ARCGIS, le fichier récupéré est une archive au format ZIP contenant deux fichiers : a) les données au format DBF ; b) un fichier d'accompagnement au format CPG indiquant l'alphabet informatique associé.

Les données sont diffusées pour une libre réutilisation avec citation de la source.

3.3 STATISTIQUES

En complément des informations sur les sites en résultat, des comptages statistiques sont disponibles via le bouton Statistiques du menu général (Figure 14).

| BaseFer - Résultats                                                               |
|-----------------------------------------------------------------------------------|
| 12 sites - Où : France, Centre, Indre - Quand : LT [-475, -27] - Quoi : Funéraire |
| Accueil Question Statistiques Communes Documentation                              |
|                                                                                   |

Figure 14 : menu général

Les statistiques fournissent des comptages réalisés sur les résultats courants, selon différentes caractéristiques du site et accessibles via le menu dédié en-dessous du menu général (Figure 15).

| ffectifs : totaux - commune - datation - structures principales, de niveau 1, 2, 3 - écofact - catégorie et type de mobilier |                    |            |                                      |  |  |
|----------------------------------------------------------------------------------------------------|--------------------|------------|--------------------------------------|--|--|
| Effectifs par strue                                                                                                    | cture de n         | iveau 2    |                                      |  |  |
| éléchargement au                                                                                                    | format <u>CS</u> ∨ | pour table | ur ou DBF pour ArcGIS ou XLS ou XLSX |  |  |
| Afficher 25 🔻 élémei                                                                                                    | nts à la fois      |            | Rechercher dans la table entière :   |  |  |
| nom                                                                                                    | effectif           | pourcent   |                                      |  |  |
| [Nombre total de sites]                                                                                                    | 12                 | 100,00 %   |                                      |  |  |
| Enclos                                                                                                    | 3                  | 25,00 %    |                                      |  |  |
| Incinération                                                                                                    | 1                  | 8,33 %     |                                      |  |  |
| Inhumation                                                                                                    | 3                  | 25,00 %    |                                      |  |  |
| Structure construite                                                                                                    | 1                  | 8,33 %     |                                      |  |  |
| Structure en creux                                                                                                    | 2                  | 16,67 %    |                                      |  |  |
| nom                                                                                                    | effectif           | pourcent   |                                      |  |  |
| Affichage de l'élement 1                                                                                                    | à 6 (sur 6 élé     | ments)     | Précédent 1 Suivant                  |  |  |

Figure 15 : exemple de statistiques

Ces comptages peuvent aussi être téléchargés pour exploitation dans un tableur par exemple.

## 4 MISE À JOUR DE SITES

L'utilisateur doit disposer des droits dits « d'édition » ou « d'administration » pour pouvoir saisir ou modifier une fiche de site. Plus précisément, le statut d'éditeur autorise la création de fiches mais limite la modification aux fiches saisies par l'utilisateur. Le statut d'administrateur donne accès à toutes les manipulations sur les fiches. Le statut d'utilisateur ordinaire ne permet pas d'accèder à la mise à jour de la base.

Autrement dit :

- Un utilisateur ordinaire peut consulter toutes les fiches mais non en modifier ou créer.
- Un éditeur peut consulter toutes les fiches et en créer, mais modifier seulement celles qu'il a saisies.
- Un administrateur peut consulter toutes les fiches, les modifier et aussi en créer.

### 4.1 CRÉATION D'UNE FICHE

La commande création d'une fiche est disponible dans la partie MISE À JOUR, via le bouton NOUVEAU SITE. (Figure 16)

| BaseFer - Mise à jour                 |                        |
|---------------------------------------|------------------------|
| Accueil Question Statistiques         | Communes Documentation |
| Fiches saisies - Edition du site n° 0 | Editer - Nouveau site  |

Figure 16 : bouton de création d'une fiche

### 4.1.1 Saisie initiale de la commune

La saisie de la fiche doit initialement indiquer la commune où se situe le site, dans le premier fomulaire de saisie (Figure 17).

| Nouveau site |         |                                                                        |
|--------------|---------|------------------------------------------------------------------------|
|              | Commune |                                                                        |
|              |         | (Taper lentement le début du nom jusqu'à l'apparition des suggestions) |
|              |         | Suite - Annulation                                                     |

Figure 17 : saisie de la commune d'une nouvelle fiche

L'indication de la commune s'appuie sur un mécanisme de saisie assistée. Il suffit de taper les premières lettres du nom de la commune jusqu'à l'apparition d'une liste de noms débutant par le texte saisi et suggérés par l'application. Ces noms sont contextualisés avec l'indication de leur département, région et pays (Figure 18).

| Commune | Levr                                             |
|---------|--------------------------------------------------|
|         | Levring Sogn [Østjylland, Midtjylland, Danemark] |
|         | Levroux [Indre, Centre, France]_h                |
|         | Suite - Annulation                               |
|         |                                                  |

Figure 18 : suggestions de nom de commune

A ce stade, il est possible de continuer à taper une à une les lettres du nom de la commune afin d'obtenir une liste de suggestion réduite. Quand le nom recherché apparaît dans la liste, il suffit de cliquer dessus pour le sélectionner. La zone de saisie est alors automatiquement remplie par le nom choisi (Figure 19).

| Commune | Levroux            |
|---------|--------------------|
|         | Suite - Annulation |

Figure 19 : commune déterminée à l'aide d'une suggestion

Ce mécanisme de saisie assistée du nom de commune comporte plusieurs caractéristiques :

- Le nom peut être tapé indifféremment en lettres minuscules ou majuscules, avec ou sans l'accent sur une lettre ; exemples équivalents : Etretat et étretat, juchen et Jüchen.
- Il faut un minimum de 3 lettres pour démarrer les suggestions, mais la liste n'est pas affichée si elle contient trop de noms (au maximum 60 propositions).
- Dans le cas d'un nom de commune comportant un préfixe, comme par exemple en France « Le » devant « Mans », ne pas taper ce préfixe a priori.

Parfois le nom suggéré ne correspond pas exactement au nom saisi. Il s'agit généralement soit d'une double orthographe du nom (langue régionale par exemple), soit d'une évolution historique (fusion de communes par exemple). La suggestion associée comporte alors une brève explication qui sera rappelée en-dessous après la sélection (Figure 20).

| Commune | Llodio                                       |          | Commune | Laudio             |
|---------|----------------------------------------------|----------|---------|--------------------|
|         | Laudio [Álava, País Vasco, Espagne - Llodio] |          |         | Llodio             |
|         | Suite - Annulation                           | <b>→</b> |         | Suite - Annulation |

Figure 20 : cas de double orthographe d'un nom de commune

Dans le cas où le nom connu de la commune n'apparaît pas en suggestion, cela signifie qu'il n'est pas enregistré dans le répertoire des communes utilisé (la base ArcheoLocalis). Il faut alors effectuer une recherche via la rubrique COMMUNES afin de vérifier qu'il n'y a pas d'erreur d'orthographe. Si cela est infructueux, contacter alors un administrateur de la base pour le signaler (possibilité d'utiliser le formulaire accessible via le lien CONTACT en bas de page).

A l'issue de la saisie de la commune, le bouton SUITE permet de poursuivre la saisie de la fiche. Un numéro d'identification est automatiquement attribué au site dans la base.

### 4.1.2 Saisie principale de la fiche

La fiche se présente à l'écran en plusieurs onglets (Figure 21).

| E        | dition du site      | e n° 18033           |                                                                 |
|----------|---------------------|----------------------|-----------------------------------------------------------------|
| ſ        | Localisation        | Informations génér   | rales Datation Structure Matériel                               |
|          |                     | Commune              | Levroux                                                         |
|          |                     |                      | Indre, Centre, France - X 1,63366 Y 46,98008 WGS 84 [EPSG 4326] |
|          |                     |                      |                                                                 |
|          |                     | Lieu-dit             | -                                                               |
|          |                     | Coordonnées          | X Y - Référentiel géographique (indéterminé) -                  |
|          |                     | Code national        | -                                                               |
| L        |                     |                      |                                                                 |
| <b>`</b> | √alider la saisie o | d'un texte - Quitter | r l'édition du site - Supprimer ce site                         |

Figure 21 : fiche avec ses onglets

On retrouve la commune dans l'onglet LOCALISATION, avec le contexte administratif (département, région et pays) ainsi que les coordonnées de son géocentre.

La saisie s'effectue zone par zone. Chaque zone est mise à jour indépendamment et directement dans la base. Le fond de la zone devient vert afin d'indiquer que sa modification a bien été prise en compte et enregistrée dans la base.

Quand on saisit un texte pour définir la valeur d'une zone, il faut terminer en cliquant sur le bouton VALIDER LA SAISIE D'UN TEXTE afin que cette valeur soit prise en compte (Figure 22). Cette manière de procéder est conseillée afin d'être sûr de la mise à jour, même si l'enregistrement est aussi effectué quand on clique quelque part ailleurs dans le formulaire. Par contre cela n'est pas nécessaire dans le cas d'un choix effectué dans une liste déroulante de valeurs, comme par exemple le référentiel géographique.

| Ed               | lition du site     | ə n° 18033          |                                                                 |   |
|------------------|--------------------|---------------------|-----------------------------------------------------------------|---|
| $\left[ \right]$ | Localisation       | Informations génér  | ales Datation Structure Matériel                                |   |
|                  |                    | Commune             | Levroux                                                         |   |
|                  |                    |                     | Indre, Centre, France - X 1,63366 Y 46,98008 WGS 84 [EPSG 4326] |   |
|                  |                    |                     |                                                                 |   |
|                  |                    | Lieu-dit            | Les arènes                                                      |   |
|                  |                    | Coordonnées         | X Y - Référentiel géographique (indéterminé)                    | - |
|                  |                    | Code national       | -                                                               |   |
|                  |                    |                     |                                                                 |   |
| V                | alider la saisie o | d'un texte - Quitte | r l'édition du site - Supprimer ce site                         |   |

Figure 22 : exemple de saisie d'un texte comme lieu-dit

Dans le cas d'une saisie invalide, le fond de la zone devient rouge et la valeur initiale de la zone est remise automatiquement ; voir l'exemple d'un nom de commune inexistant en Figure 23.

| Anomalie ! - opération impossible - donnée incorrecte |          | Commune | Levroux                    |
|-------------------------------------------------------|----------|---------|----------------------------|
| ОК                                                    | <b>→</b> |         | ,<br>Indre, Centre, France |

Figure 23 : cas de saisie de commune invalide

Certaines zones contiennent le symbole du tiret (« - ») afin d'indiquer que l'information est manquante, comme par exemple le code national du site (numéro Dracar en France). Ce symbole doit être effacé quand on saisit une nouvelle valeur. Il est cependant automatiquement ajouté quand la valeur de la zone est effacée.

Dans la partie des informations générales, certaines zones sont automatiquements préremplies. Il s'agit de l'identité des codeur, saisisseur et dernière personne à modifier la fiche. Initialement, ces zones prennent la valeur correspondant au créateur de la fiche. Le codeur peut être changé (Figure 24). S'agissant du saisisseur, il faut être conscient que seul celui-ci peut modifier la fiche s'il possède bien sûr le statut d'éditeur (ou sinon un administrateur). Il faut donc modifier cette zone avec précaution et en connaissance de cause. La zone de la dernière personne à modifier la fiche est automatiquement mise à jour.

| Fiche codée par           | BUCHSENSCHUTZ Olivier <      |            |
|---------------------------|------------------------------|------------|
| Saisie par                | DU JARDIN Carotte            | - 01/10/15 |
| Dernière modification par | DU JARDIN Carotte - 01/10/15 |            |
|                           |                              |            |

Figure 24 : exemple de codeur et saisisseur

Quand une zone peut prendre plusieurs valeurs, les modifications s'effectuent via les menus déroulants associés. Pour l'ajout, il suffit de sélectionner une nouvelle valeur dans le menu débutant par [ajouter] (Figure 25). Il n'a pas de limite aux nombre de valeurs possibles.

| Informations générales | atation Structure Matériel            |   | Informations générales | Datation Structure Matériel |
|------------------------|---------------------------------------|---|------------------------|-----------------------------|
| Typochronologie        | Age du fer [-1000, -27] 🔻             |   | Typochronologie        | Age du fer [-1000, -27] -   |
|                        | [ajouter]                             |   |                        | BZ final [-1100, -750] ▼    |
| Intervalle de datation | [ajouter]  BZ final [-1100, -750] -27 |   |                        | [ajouter]                   |
| Typochronologie locale | GR [-27, 0]<br>HA B [-1000, -820]     | → | Intervalle de datation | début -1100 fin -27         |

Figure 25 : exemple d'ajout d'une typochronologie

Le retrait d'une valeur s'obtient par le choix de l'option [retirer] dans son menu (Figure 26).

| Informations générales | Datation Structure Matériel            | Informations générales Datation Structure Maté | riel |
|------------------------|----------------------------------------|------------------------------------------------|------|
| Typochronologie        | Age du fer [-1000, -27]                | Typochronologie BZ final [-1100, -750]         |      |
|                        | Age du fer [-1000, -27]<br>GR [-27, 0] | Intervalle de datation début -1100 fin -75     | 0    |

Figure 26 : exemple de retrait d'une typochronologie

Toute valeur peut aussi être modifiée par le choix d'une option dans son menu (Figure 27).

| Informations générales | atation Structure M                    | latér | iel |   |                        |                    |          |
|------------------------|----------------------------------------|-------|-----|---|------------------------|--------------------|----------|
| Typochronologie        | BZ final [-1100, -750]                 | •     |     |   | Informations générales | Datation Structure | Matériel |
|                        | [retirer]<br>Age du fer [-1000, -27]   |       |     |   | Typochronologie        | HA B [-1000, -820] | •        |
| Intervalle de datation | BZ final [-1100, -750]<br>GR [-27, 0]  | 150   | D   |   |                        | [ajouter]          | •        |
| Typochronologie locale | HA B [-1000, -820]<br>HA C [-800, -620 |       |     | → | Intervalle de datation | début -1000        | fin -820 |

Figure 27 : exemple de modification d'une typochronologie

En fin de travail, ne pas oublier de clore l'édition via le bouton QUITTER L'ÉDITION DU SITE

## 4.2 MODIFICATION D'UNE FICHE

L'accès à la modification d'une fiche est possible de plusieurs manières. Cela peut être via le bouton EDITER CE SITE lors de l'affichage des informations sur un site sélectionné parmi les résultats, ou le bouton EDITER dans la partie MISE À JOUR en indiquant son numéro (Figure 28).

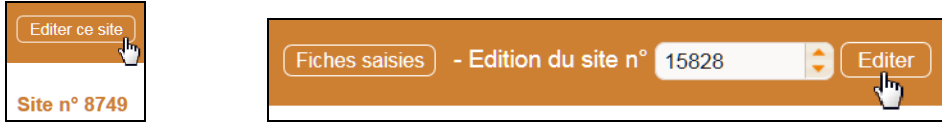

Figure 28 : boutons d'édition d'un site

Une autre possibilité est offerte via la liste des fiches saisies par l'utilisateur (voir ci-dessous).

## 4.3 SUPPRESSION D'UNE FICHE

Il est possible de supprimer une fiche. Attention ! cette opération est irréversible. Elle doit donc être utilisée à bon escient.

La procédure consiste à éditer la fiche et utiliser le bouton SUPPRIMER CE SITE. La demande de confirmation laisse encore une chance pour abandonner l'opération en cas d'erreur.

| Localisation       | Informations géné   | rales Datation Structure Matériel                               |
|--------------------|---------------------|-----------------------------------------------------------------|
|                    | Commune             | Levroux                                                         |
|                    |                     | Indre, Centre, France - X 1,63366 Y 46,98008 WGS 84 [EPSG 4326] |
|                    | Lieu-dit            | Les arènes                                                      |
|                    | Coordonnées         | X Y - Référentiel géographique (indéterminé)                    |
|                    | Code national       | -                                                               |
| alider la saisie o | d'un texte - Quitte | r l'édition du site - Supprimer ce site                         |
|                    |                     | $\mathbf{v}$                                                    |
|                    |                     |                                                                 |
|                    |                     | Etes-vous VRAIMENT sûr ?                                        |

## 4.4 LISTE DES FICHES DE L'UTILISATEUR

Dans la partie MISE À JOUR, l'utilisateur dispose du bouton FICHES SAISIES, qui affiche la liste des fiches saisies par celui-ci. Il peut alors accéder directement à l'édition d'une fiche en cliquant sur le numéro de site dans cette liste (Figure 29).

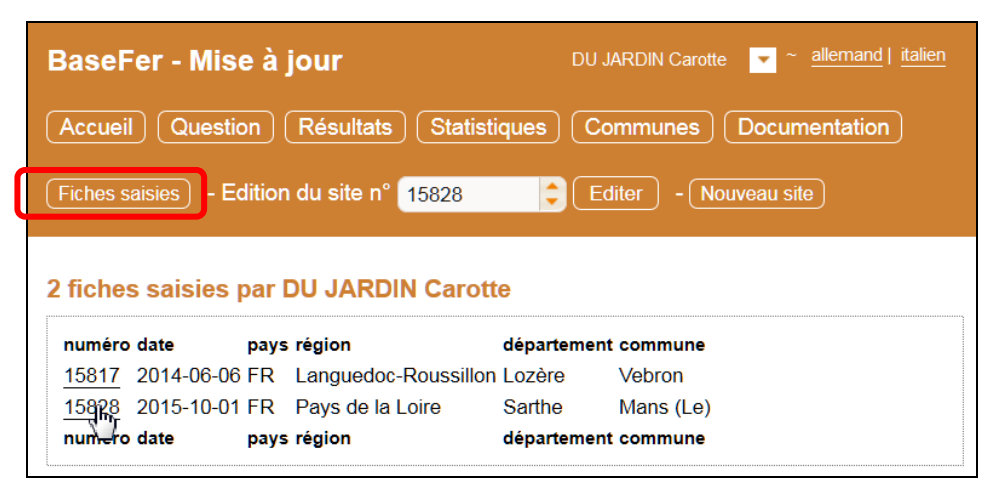

Figure 29 : liste des fiches saisies par l'utilisateur

# TABLE DES MATIÈRES

| 1 | INTRODUCTION                          | . 1 |
|---|---------------------------------------|-----|
| 2 | CONNEXION                             | 1   |
| 3 | INTERROGATION                         | 2   |
|   | 3.1 Question                          | 2   |
|   | 3.2 Résultats                         | 3   |
|   | 3.2.1 Liste des sites                 | 3   |
|   | 3.2.2 Informations sur un site        | 4   |
|   | 3.2.3 Carte des sites                 | 5   |
|   | 3.2.4 Téléchargement                  | 5   |
|   | 3.3 Statistiques                      | 6   |
| 4 | Mise à jour de sites                  | 7   |
|   | 4.1 Création d'une fiche              | 7   |
|   | 4.1.1 Saisie initiale de la commune   | 7   |
|   | 4.1.2 Saisie principale de la fiche   | 8   |
|   | 4.2 Modification d'une fiche          | 10  |
|   | 4.3 Suppression d'une fiche           | 10  |
|   | 4.4 Liste des fiches de l'utilisateur | 11  |
|   |                                       |     |